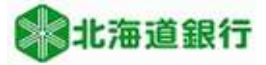

# 北海道銀行 ビジネスWEBサービスをご利用のお客様へ アプリ使用による電子証明書更新マニュアル (2022年1月4日現在)

Microsoft EdgeやGoogle Chromeをご利用のお客様は、証明書を更新する為に専用アプリを利用します。 このマニュアルでは証明書発行アプリを利用し電子証明書を更新する手順を説明いたします。 ※Internet Explorerをご利用のお客様は、アプリを使用せず電子証明書取得が可能です。 「Internet Explorer用電子証明書更新マニュアル」を参照願います。

#### ※セキュリティ対策について

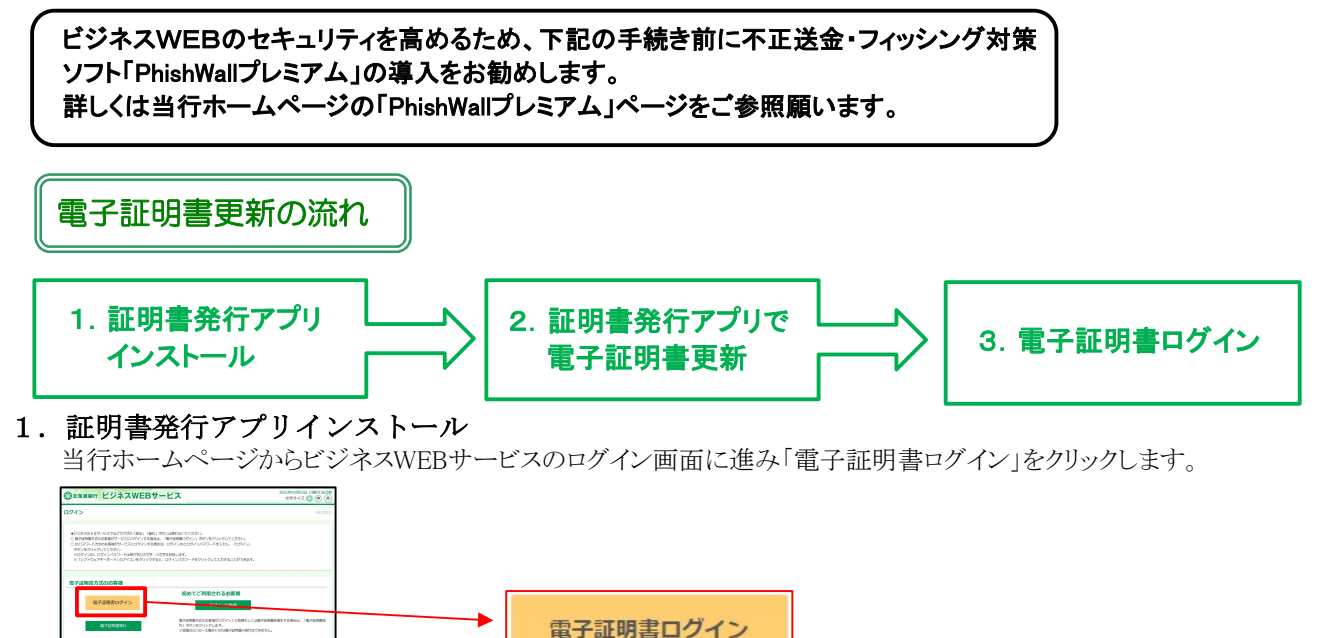

更新をスキップする場合は「確認」をクリックします。

(有効期限が切れるとログインできなくなりますので期限前までに更新してください)

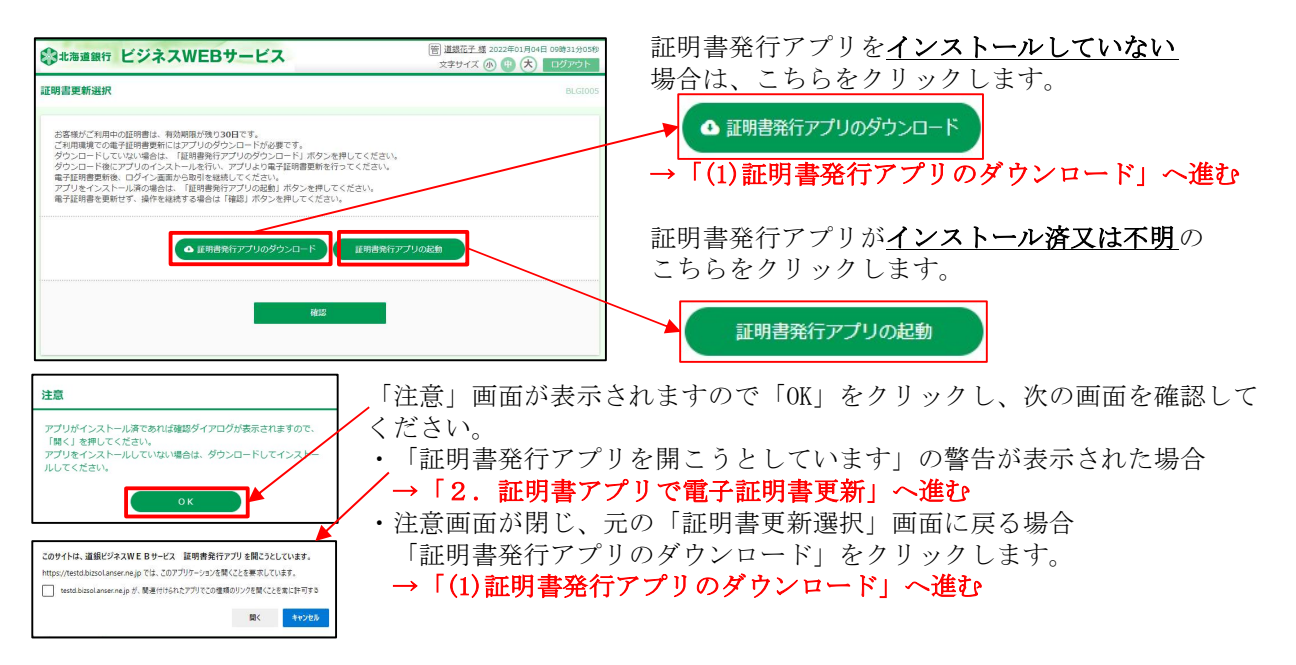

Internet Explorerをご利用のお客様は「更新する・更新しない」の選択画面が表示されます。 「Internet Explorer用電子証明書更新マニュアル」を参照願います。

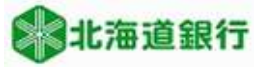

### (1)証明書発行アプリのダウンロード

「証明書発行アプリのダウンロード」をクリックすると、アプリがダウンロードされ、操作の選択画面が 表示されますので、「開く」をクリックします。

#### Microsoft Edgeの場合 ブラウザの右トのダウンロード画面

| BLGI001Info | ٢ô      | R     | ß    | Ę     | ¥             | ⊕      |              |
|-------------|---------|-------|------|-------|---------------|--------|--------------|
| ダウンロード      |         |       |      | ď     | Q             |        | $\checkmark$ |
| cc0116se    | tup.msi | で行う操作 | を選んす | でください | $\lambda_{o}$ |        |              |
| Ē           | 罰く      | 名     | 前を付け | けて    |               | $\sim$ |              |

Google Chromeの場合 ブラウザの左下の v をクリック

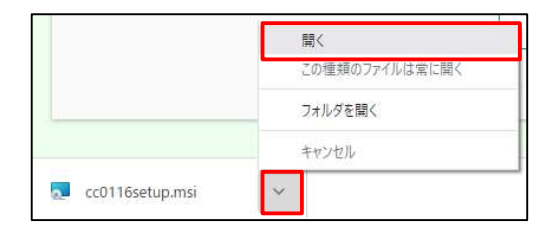

# (2)証明書発行アプリのインストール

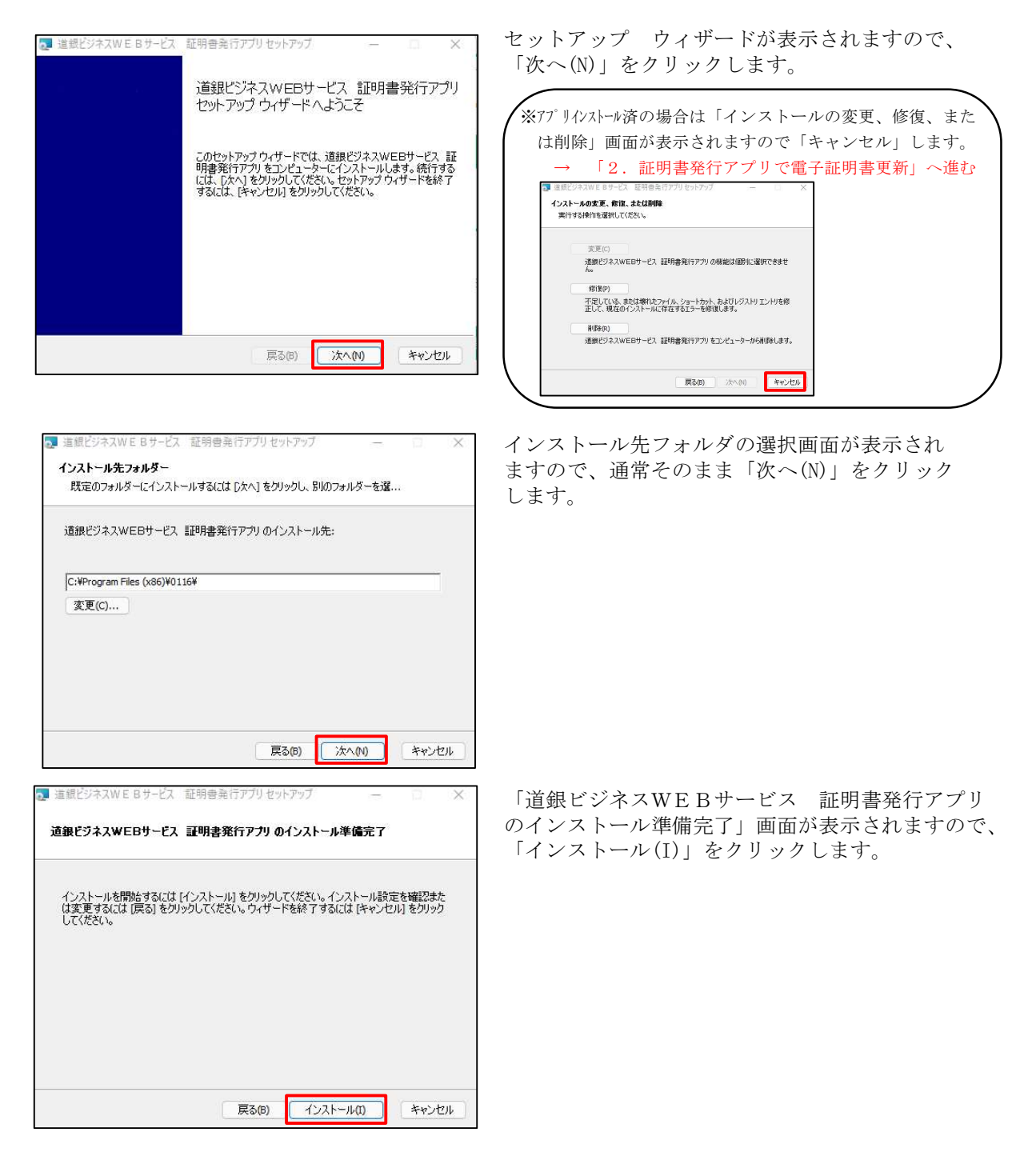

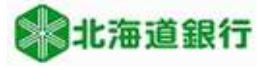

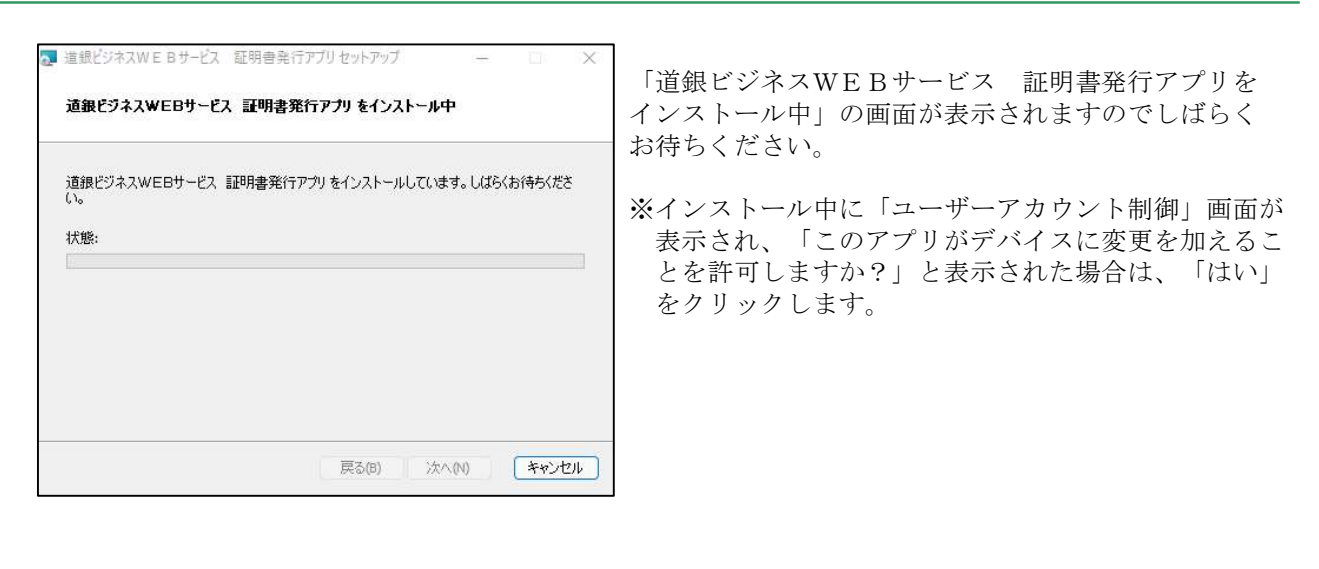

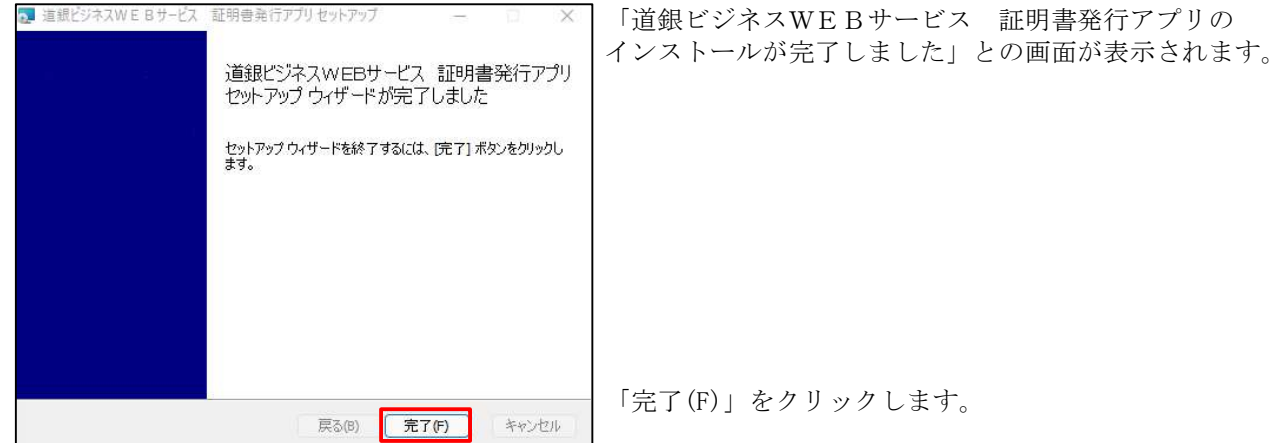

### 2. 証明書発行アプリで電子証明書更新

# (1)アプリの起動

アプリを開く方法は2通りの方法があります。

#### スタートボタンから起動

スタートボタンをクリックし、すべてのアプリの「た」行の「道銀ビジネスWEBサービス 証明書発行 アプリ」をクリックします。

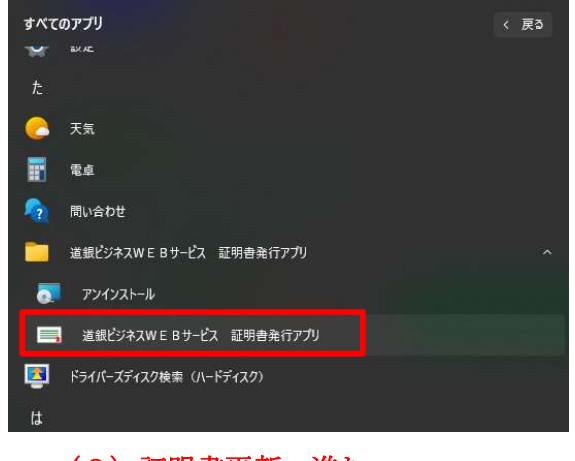

→ (2)証明書更新へ進む

- 3 -

#### ②ビジネスWEB画面から起動

電子証明書ログイン後に表示される証明書更新選択画面で「証明書発行アプリの起動」をクリック します。

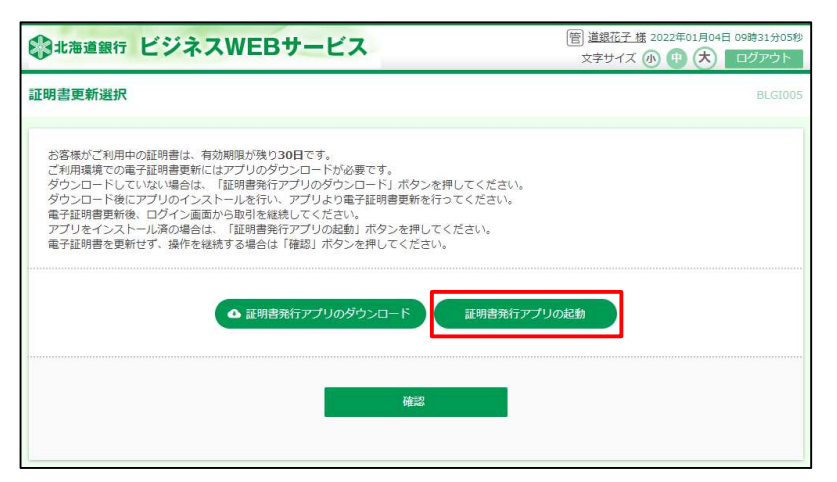

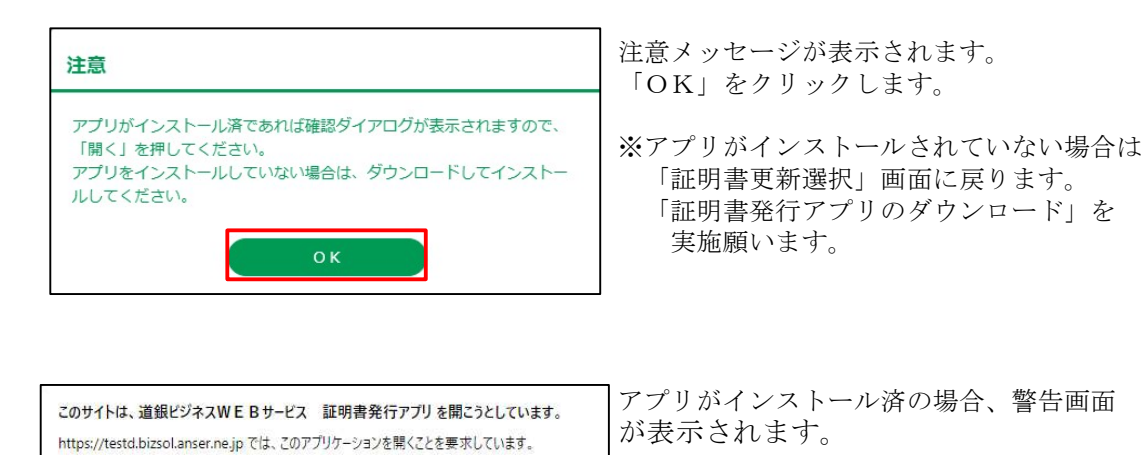

キャンセル

「開く」をクリックします。

→ (2)証明書更新へ進む

testd.bizsol.anser.ne.jp が、関連付けられたアプリでこの種類のリンクを開くことを常に許可する

聞く

※「電子証明書発行アプリ」を開いたとき「新しいバージョンのソフトウェアがダウンロード可能です」 と表示された場合は、「ダウンロード」をクリックし、ダウンロード終了後「インストールを行う」 をクリックしてアプリケーションの更新を行ってください。

| 書取得                                                         | CCHK001                       |
|-------------------------------------------------------------|-------------------------------|
| 明書発行<br>証明書の発行を行う場合は、「証明書発行」ボタンを押下し、表示する画面で必要情報を<br>57回書型4行 | 入力してください。                     |
| 証 <sup>相率面示</sup><br>新しいアプリケーションのダウンロードが完了しました。 アプリケーショ     | aンをインストールしてください。<br>インストールを行う |
| 証明書更新                                                       |                               |

# (2)証明書更新

電子証明書発行に必要な本人認証を行います。 ログインパスワードを入力の上、「認証」ボタンを押してください。

121E

証明書発行 認証

認証情報

ログインパスワード

| E明書発行                                                 |                                                                                                 | CCHH                 |
|-------------------------------------------------------|-------------------------------------------------------------------------------------------------|----------------------|
| 証明書発行<br>証明書の発行を行う場合は、「証明                             | 書発行」ボタンを押下し、表示する画面で必要情報を入力してください。                                                               |                      |
|                                                       | 証明書発行                                                                                           |                      |
|                                                       |                                                                                                 |                      |
| 王明書更新                                                 |                                                                                                 |                      |
| 証明書更新<br>証明書の更新を行う場合は、更新3<br>「N=K2」の=C044 A001 2019   | する証明書をリストから選び、「証明書更新」ボタンを押してください。                                                               | OW(9936)NTT DATA COL |
| 証明書更新<br>証明書の更新を行う場合は、更新3<br>EN=F2user043 AD01 20193  | する延明書をリストから遊び、「延明書更新」ボタンを押してください。<br>615222225550042、CU-(9638)MREEN WEB(8:1501、) TEST CA- GA: 0 | O+(9936)NTT DATA COF |
| 証明書更新<br>証明書の更新を行う場合は、更新3<br>[14年53](20044-4001-20193 | する証明書もリストから違い、「証明書更新」ボウンを押してください。<br>さささうごうは500042、のいてゆうけらかなまやい味着も色いだのに」 年をって CA - GA           | O-(9936)NTT DATA COL |
| 延明書更新<br>証明書の更新を行う場合は、更新<br>ENeR2UserClat-ADOI_20193  | する証明書をリストから違い、「証明書更新1水のこを押してください。<br>015020224590042、01×109153かなER・WEB16×100131 TEST CA - 04、   | C-(9936)NTT DATA COL |

「証明書発行アプリ」画面が開きます。

- 証明書更新欄に表示されている証明書を選択します。

「証明書更新」をクリックします。

「証明書発行 認証」画面が表示されます。

ログインパスワードを入力し、「認証」をクリック します。

| 電販ビジネスWEBサービス 証明確実行メフリ                                                                                                    | - 0 ×  |
|----------------------------------------------------------------------------------------------------|--------|
| 正明書発行 結果                                                                                                    | ССНКОО |
| 〒正明書の発行とインストールが完了しました。                                                                                                    |        |
| 閉じる」ボタンを押して、アプリを閉じてください。                                                                                                    |        |
| 電子証明書を有効にするには、一度全てのプラウザを閉じてください。                                                                                                 |        |
| ×電子証明書の有効期限は、発行後1年間です。<br>・方効期期達了の40回前に ロバイン36のトップページおどく第二スメール方お知品++Lます                                                          |        |
| HAMMING DAOLHIC DALAGOLANC ADAOMSI X IACONDEDEAS                                                                                 |        |
| 此明書请報                                                                                                    |        |
| Organization = The Hokkaido Bank,Ltd.                                                                                            |        |
| Organization Unit = The Hokkaido Bank,Ltd. TEST CA - G4<br>Common Name = The Hokkaido Bank Ltd. 111111 A002 20211115125459980589 |        |
| Common Hume = The Hokkado bankyed. TTTTT Proce 2022222355550505                                                                  |        |
| 証明書:Jimi 長星 - 3ha80eh21fc5f33c40d8e14e9d042a2a                                                                                   |        |
|                                                                                                    |        |
|                                                                                                    |        |
| 18UG                                                                                                    |        |
|                                                                                                    |        |

戻る

「証明書発行 結果」画面が表示され、「電子証明書 の発行とインストールが完了しました。」 と表示されます。

「閉じる」をクリックし、アプリを終了します。

以上で電子証明書の更新手続は終了しました。

ブラウザが開かれている場合は、一度すべてのブラウザを閉じてください。 ログイン画面の「電子証明書ログイン」から更新後の証明書を選択してログインしてください。

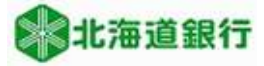

# 3. 旧電子証明書の削除方法

電子証明書更新後に旧電子証明書を削除することができます。

※削除しない場合はログイン時の「証明書の選択」で新旧両方の証明書が表示されます。

旧証明書は使用できません(選択するとエラーになります)。 (旧証明書は有効期間を経過すると「証明書の選択」に表示されなくなります)

Microsoft Edgeを開き、右上の[…] (設定など)をクリックし「設定」を開きます。

| 設定                         | セキュリティ                                                                                                    |
|----------------------------|----------------------------------------------------------------------------------------------------|
| RXAC                       | Microsoft Edge のセキュリティ設定を管理                                                                                                    |
| Q. 設定の検索                   | 1180-000 (7                                                                                                    |
| 🕲 JO771W                   | AL YING ALE<br>HTTPS/SSL の証明優と即定を管理します                                                                                                    |
| 🏦 プライバシー、検索、サービス           |                                                                                                    |
| 6 //m                      | Microsoft Defender SmartScreen を使って思想のあるサイトやダウンロードから保護する                                                                                                    |
| □ [スタート]、[ホーム]、および [新現] タブ |                                                                                                    |
| (2) 共有、コピーして貼り付け           | 望ましくない可能性のあるアプリをプロックする  予約したい時代を引きます「おかかくにある」では、なっていった。このでは、                                                                                                    |
| 🐻 Cookie とサイトのアクセス許可       | 1 mostering regional a strategy water and a strategy and a strategy an |
| 既定のブラウザー                   | セキュア DNS を使用して、Web サイトのネットワーク アドレスを検索する方法を指定します。                                                                                                    |
| <u> ↓</u> ダウンロード           | 既定では、Microsoft Edge は現在のサービス フロバイターを使用します。代替 DNS フロバイターが原因で、一部のサイトに到過できなくなる<br>場合があります。                                                                                                    |
| 響 ファミリー セーフティ              |                                                                                                    |
| 副軍 作人                      |                                                                                                    |
|                            |                                                                                                    |
| ロ システムとパフォーマンス             |                                                                                                    |
| ○ 設定のリセット                  |                                                                                                    |
| [] スマートフォンとその他のデバイス        | AT THE AND AND THE ADDRESS TO A TO A TO A TO A TO A TO A TO A TO                                                                                                    |
| 宮 アクセンビリティ                 | を実現する                                                                                                    |
| ∂ Microsoft Edge COUT      | このモードモオンにすると、Web をより安全に開発し、ブラウザーモマルウエアから保護するのに役<br>さちます。必要なオキュリティレベルを運用します。                                                                                                    |

「プライバシー、検索、サービス」 を選択します。 「セキュリティ」までスクロールし、 「証明書の管理」の右側のマーク[2]

をクリックします。

証明書の情報が表示されます。

発行先が「The Hokkaido Bank ..」と表示 されているものがビジネスWEBの証明書 です。(新旧2つ表示されています)

※お客様のご利用環境によっては上記画面 に証明書が2つ以上表示されている場合が あります。

証明書 ×
目的(N): <すバて> ✓
個人 (広かの人) 中間証明機関 信頼されたルート証明機関 信頼された発行元 信頼されない発行元
単行素 有効期間 フレンドリス
■ The Hokkaido BankLtd.... The Hokkaido BankLtd.... 2021/05/26 <なし>
インボート(D.... エクスボート(E)... 剤除(R) 詳細設定(A)
証明書の目的
<すべて> 表示(V)
同じる(C)

旧証明書の選択と削除

有効期限が古いものを選択し、「削除(R)」ボタンをクリックします。

| 的(N):       |            | <すべて>        |                        |            |          |         |
|-------------|------------|--------------|------------------------|------------|----------|---------|
| 個人          | ほかの人       | 中間証明機関       | 信頼されたルート証明機関           | 信頼された発     | 行元(信頼され) | ない発行元   |
| 発行          | 先          | 10           | 発行者                    | 有効期限       | フレンドリ名   |         |
| E           | he Hokkair | lo Bank I td | The Hokkaido Bank I td | 2021/11/14 | <#1.5    |         |
| T 💭         | he Hokkaic | lo Bank,Ltd  | The Hokkaido Bank, Ltd |            | <なし>     |         |
|             |            |              |                        |            |          |         |
| インボ-<br>証明書 | ・ト(1)      | エクスポート(E)    | 御∐除(R)                 |            |          | 詳細設定(A) |

確認メッセージが表示されますので、「はい(Y)」をクリックします。

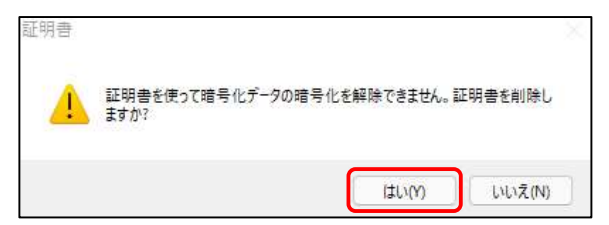

電子証明書が削除されます。

※2つ以上の証明書が表示されている場合、証明書の削除をする前に、上記画面の「表示(V)」 をクリックして、必ず証明書の内容を確認して下さい。

#### 電子証明書の詳細確認方法

内容を確認する証明書を選択し、「表示(V)」をクリックすると証明書の情報が表示されます。

| 自的(N):                      | <すべて>         |                         |            |        |         |
|-----------------------------|---------------|-------------------------|------------|--------|---------|
| 個人 ほかの人                     | 中間証明機関        | 信頼されたルート証明機制            | 信頼された発     | 行元 信頼さ | れない発行元  |
| 発行先                         |               | 発行者                     | 有効期限       | フレンドリ名 |         |
| The Hokka                   | ido Bank, Ltd | The Hokkaido Bank, Ltd. | 2021/11/14 | <なし>   | N1      |
| The Hokka                   | ido Bank,Ltd  | The Hokkaido Bank, Ltd. | 2021/05/26 | <なL>   |         |
|                             |               |                         |            |        |         |
| インボート(1)                    | エクスポート(E)     | 希([除(R)                 |            |        | 詳細設定(A) |
| インボート(I)<br>証明者の目的<br><すべて> | エクスポート(E)     | 有j[除(R)                 |            |        | 詳細設定(A) |

|            | 戰                                                |             |        |                 |
|------------|--------------------------------------------------|-------------|--------|-----------------|
| 情報不足のため、この | 証明書を検証できません。                                     |             |        | ログイン I Dが表示されます |
|            |                                                  |             |        | 有効期間が表示されます     |
| 発行先:       | The Hokkaido Bank, Ltd 1<br>20200525150938424066 | 11111 A001  |        |                 |
| 発行者:       | The Hokkaido Bank, etd. Th                       | EST CA - G4 |        |                 |
| 有効期間 202   | 0/05/25 から 2021/05/26                            | כ           |        |                 |
| 📍 この証明書に対  | 応する秘密キーを持っています。                                  | <b>a</b> () |        |                 |
|            |                                                  | 発行者のステート    | メント(5) |                 |
|            |                                                  |             |        |                 |

以 上